### ScholarOne Manuscripts

# オンライン投稿マニュアル

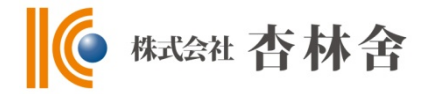

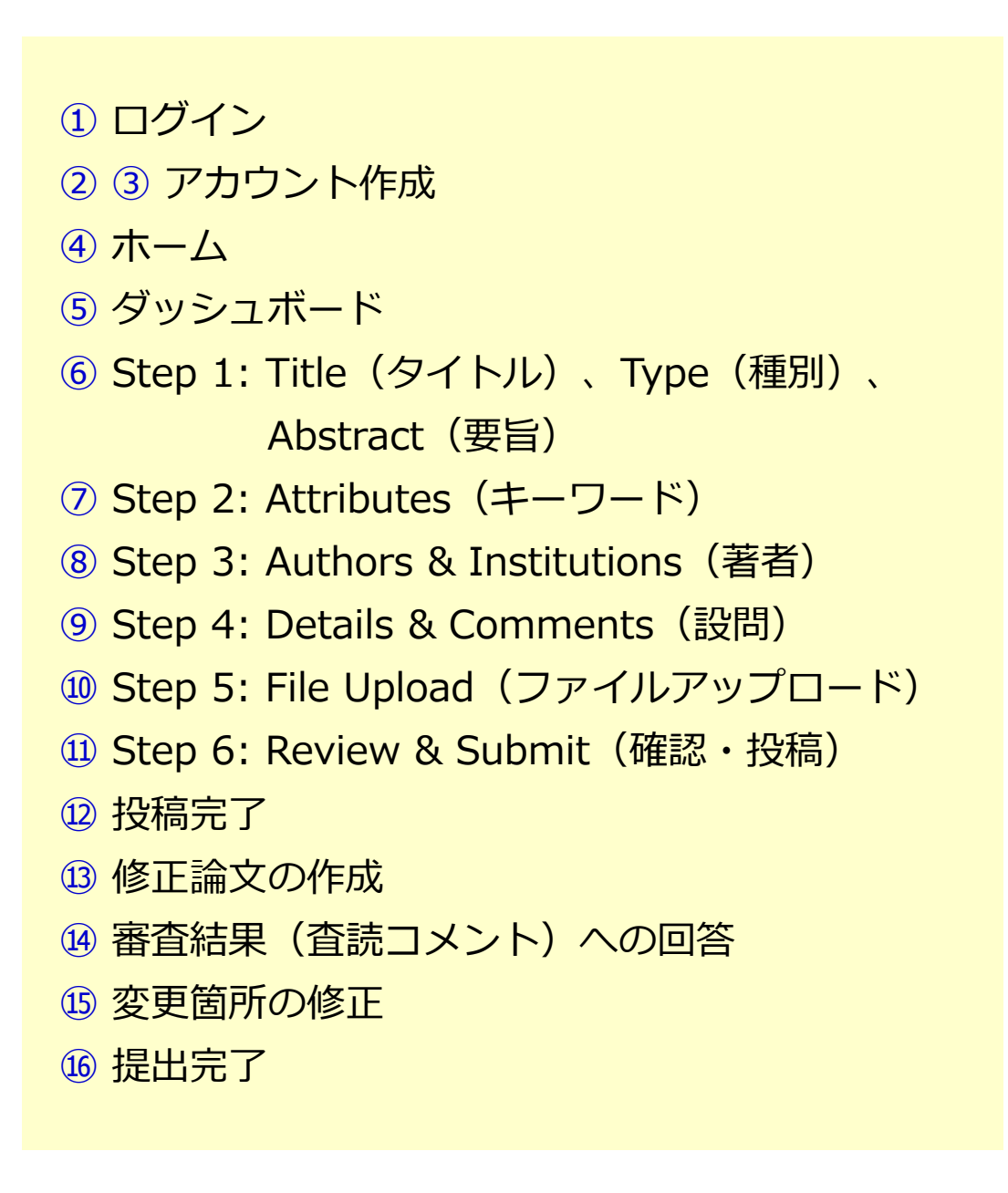

投稿規定も確認の上、ご登録ください。

# ログイン

| 16                        | S <sup>TR4</sup>                                                                               | 投稿規定·各種書類                                                                                                    |
|---------------------------|------------------------------------------------------------------------------------------------|----------------------------------------------------------------------------------------------------|
|                           | CINSHA Trial Site                                                                              |                                                                                                    |
| og In Reset Pa            | ssword Create An Account                                                                       |                                                                                                    |
| <b>リンク</b><br>・チュートリアルセ   | Log In<br>User ID<br>Password<br>Reset Password<br>Log In Create An Account<br>• Journa Home C | <ul> <li>Kyorinsha Demo B</li> <li>User IDと Passwordを入力しLog Inボタンを押してください。</li> <li>ユーザーアカウントを持っているかわからない場合、もしくはバスワー<br/>忘れた場合は、Reset Passwordリンクを押してください。</li> <li>移動先の画面でメールアドレスを入力し、Send Reset Linkボタンを<br/>とお手元にメールが届きます。</li> <li>メール内の記載に沿って新しいパスワードを設定してください。</li> <li>ユーザーアカウントをお持ちでない場合は、Create An Accountリ<br/>押してアカウントを作成してください。</li> </ul> |
| 既にユー<br>1. User<br>2. Log | ・ <b>ザー・アカウントが作成されてお</b><br>IDとPasswordを入力します。<br>Inをクリックします。 → ④^<br>-ID/パスワード がわからない(反       | り、ID/パスワード をご存知の場合                                                                                                    |
|                           | Passwordリンクを押します。                                                                              |                                                                                                    |

### アカウント作成

#### 必須項目(req)はすべて入力してください。

### Step 1: E-Mail / Name

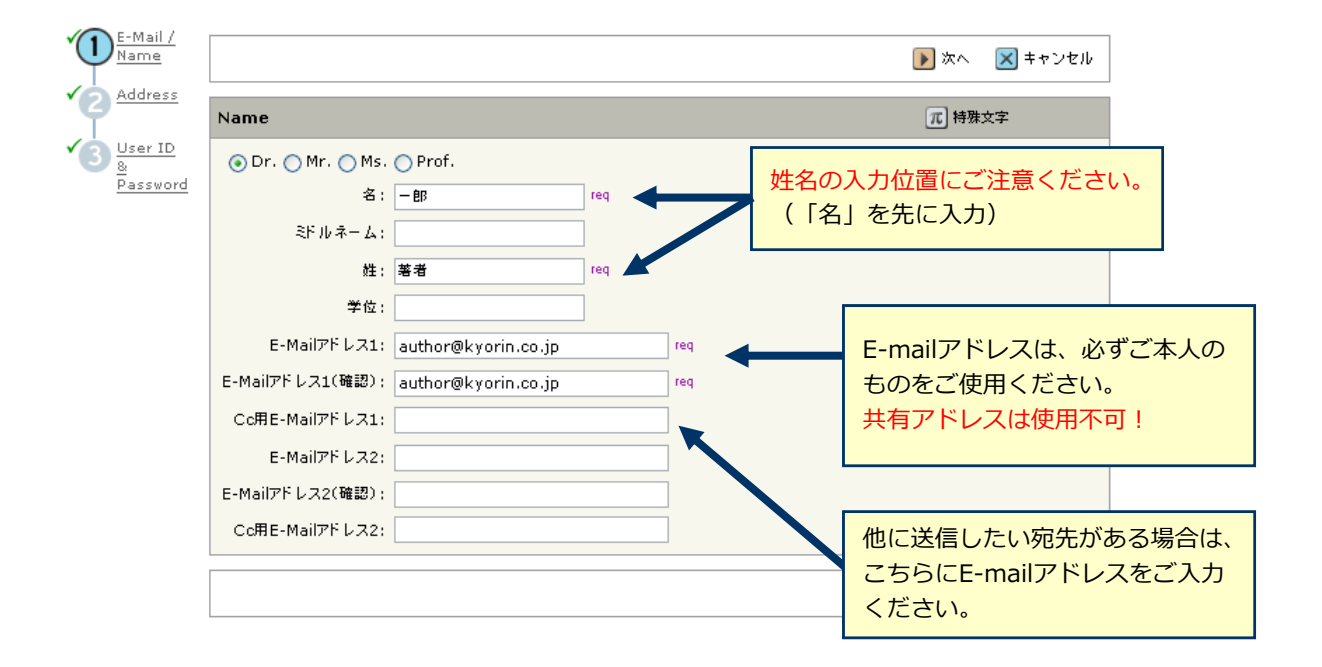

### Step 2: Address

| Name       |                          |     | ◀ 戻る 🕨 次へ 🗙 キャンセル   |
|------------|--------------------------|-----|---------------------|
| 住所1        |                          |     | 住所 2                |
| 所属機        | 後開名: 飛鳥山大学 req           |     | 所属機関名:              |
| ord #      | 8署名: 消化器科                |     | 部署名:                |
|            | 住所: 西ヶ原3-46-10 req       |     | 住所:                 |
|            |                          |     |                     |
|            |                          |     |                     |
|            | 国名: Japan 💌              | req | q 国名: Select One 💌  |
| 都道府        | 行県名: req                 |     | 都道府県名: Select One 💌 |
| 市また<br>京23 | たは東<br>3区名: 北区 req       |     | 市または東<br>京23区名:     |
| 郵便         | ₹番号: 114-0024 req        |     | 郵便番号:               |
| 電話         | <b>話番号:</b> 03-3910-4311 |     | 電話番号:               |
|            | Fax: 03-3949-0230        |     | Fax:                |
|            |                          |     |                     |

### Step 3: User ID & Password

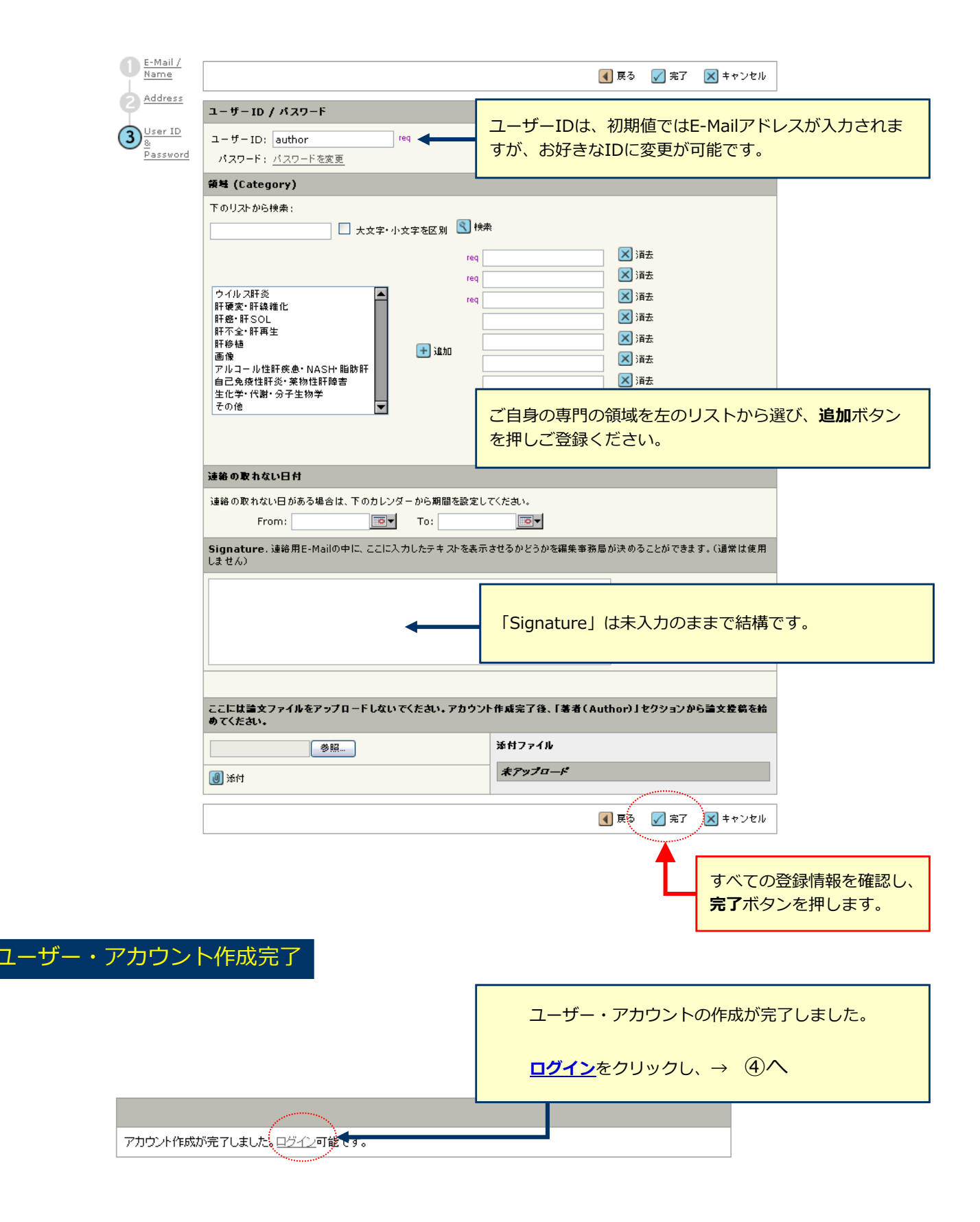

3

### ホーム

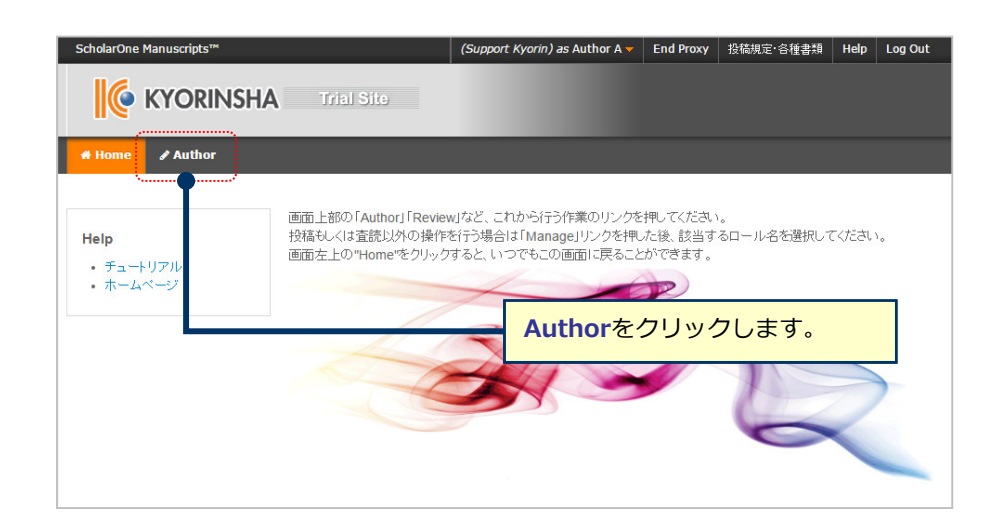

| 5 | ダッシュボード                                                                                                    |
|---|----------------------------------------------------------------------------------------------------|
| _ | 「著者ダッシュボード」(Author Dashboard)は、今までにあなたが作成した原稿のステータスを表示します。<br>いずれかをクリックするとそのステータスの論文が表示されます。                                    |
|   | ScholarOne Manuscripts™ (Support Kyorin) as Author A - End Proxy 投稿規定·各種書類 Help Log Out                                         |
|   | <b>KYORINSHA</b> Trial Site<br>サイト内の現在の位置を表示します。                                                                                |
|   |                                                                                                    |
|   | ✓著者 (Author) Dashboard Start New Submission                                                                                     |
|   | 4 未投稿論文<br>Unsubmitted Manuscripts       ・新しく論文を作成する際は"Traditional Submission"の"Begin Submission"ボタンを押してください。         28 投稿済み論文 |
| L | Submitted Manuscripts     that were created from many sources.       72 査読済み論文     Manuscripts with Decisions                   |
|   | 4 共著論文<br>Manuscripts I Have Co-<br>Authored 初めての場合は、まずここをクリックします。 → ⑥ヘ                                                         |
|   | 7 取り下げ論文                                                                                                    |

**作成途中原稿の入力を再開する場合** 論文リストの「未投稿論文(Unsubmitted Manuscripts)」をクリックし、Continueボタンをクリックします。

#### 不備等により、論文をお戻しした場合

ご投稿いただいた論文に不備等があり、一旦お戻しすることがございます。 お戻しした論文は、投稿前と同様に、<u>初回投稿では</u>「未投稿論文」、<u>修正原稿では</u>「修正論文(未提出)」のリスト にございますので、リンクをクリックし、 Continueボタンをクリックします。

### Step 1: Title (タイトル)、Type (種別)、Abstract (要旨)

6

7

| Submission                | * Type: 🛛 Edit                                                                                     | Step ①~⑤を全て入力し、<br>Stepを移動するごとに入力<br>インして入力を再開するこ | 最後のStep ⑥で<br>」情報がサーバに保<br>ことができます。 | 登録に   | 内容をPDFで<br>1ます。入力    | 確認すると投稿が出来ます。<br>」を途中で止めても、再度ログ |
|---------------------------|----------------------------------------------------------------------------------------------------|---------------------------------------------------|-------------------------------------|-------|----------------------|---------------------------------|
| Sten 1: Type Title 8      |                                                                                                    |                                                   |                                     |       |                      |                                 |
| Abstract                  | CHOICE                                                                                             | ITTE                                              |                                     |       |                      |                                 |
| Step 2: Attributes        | •                                                                                                  | Original Article                                  |                                     |       | Type(論:              | 文種別)                            |
| Step 3: Authors & >       | 0                                                                                                  | Case Report                                       |                                     |       | リストから                | 。適切な種別を選択します。                   |
| Institutions              | 0                                                                                                  | Review Article                                    |                                     |       |                      |                                 |
| Comments                  | 0                                                                                                  | Letter to the Editor                              |                                     |       |                      |                                 |
| Step 6: Review & Submit > |                                                                                                    |                                                   |                                     |       |                      |                                 |
|                           | Preview     Ω Special       * Abstract e Edit       Write or Paste Abs       Preview     Ω Special | Characters tract Characters                       | OUT OF 20 WOR                       |       | <mark>tle(題名)</mark> | 制限文字数内で入力します。                   |
|                           |                                                                                                    |                                                   | A                                   | bstra | ict(要旨)              | 制限文字数内で入力します。                   |
|                           |                                                                                                    |                                                   | Save Save & Continue )              |       |                      |                                 |

# Step 2: Attributes (キーワード)

| Submission                                                                                                    |                                        | Keywords @ Edit                                                                                                    |
|----------------------------------------------------------------------------------------------------|----------------------------------------|----------------------------------------------------------------------------------------------------|
| ✓ Step 1: Type, Title, &<br>Abstract                                                                                                    | >                                      | + Add                                                                                                    |
| <ul> <li>Step 2: Attributes</li> <li>Step 3: Authors &amp;<br/>Institutions</li> <li>Step 4: Devicement *</li> </ul>                                                | >                                      | Neuroscience<br>Nerve anatomy<br>New multidisciplinary fields                                                                  |
| <ul> <li>Step 4: Reviewers &amp;<br/>Editors</li> <li>Step 5: Details &amp;<br/>Comments</li> <li>Step 6: File Upload</li> <li>Step 7: Deview 8 Outboard</li> </ul> | >                                      | + Add from List MAXIMUM 3 KEYWORDS                                                                                             |
| Step 7: Review & Sub                                                                                                    | omit >                                 |                                                                                                    |
| _                                                                                                    |                                        | ✓ Previous Step Save & Continue >                                                                                              |
|                                                                                                    | Keywa<br>① "S<br>か<br>② "A<br>③ 下<br>※ | ords (索引用語)<br>how Full List"リンクを押して、この論文のキーワードをリスト内<br>ら選択します。<br>dd from List"ボタンを押します。<br>の入力欄に自動入力されます。<br>入力欄には直接入力出来ません。 |

| tep 1: Type, Title, &                                    | 1200                                                                                                    |                                                                                                    |                                                                                                    |                                                                                             |                                                                                                    |                                                           |                |
|----------------------------------------------------------|----------------------------------------------------------------------------------------------------|----------------------------------------------------------------------------------------------------|----------------------------------------------------------------------------------------------------|---------------------------------------------------------------------------------------------|----------------------------------------------------------------------------------------------------|-----------------------------------------------------------|----------------|
| Datact                                                   | >                                                                                                    | * Selected Auth                                                                                                    | ors 🛛 Edit                                                                                                    |                                                                                             |                                                                                                    |                                                           |                |
| tep 2: Attributes                                        | >                                                                                                    | ORDER                                                                                                    | ACTIONS                                                                                                    | AUTHOR                                                                                      |                                                                                                    | INSTITUTION                                               |                |
| tep 3: Authors &<br>stitutions<br>tep 4: Reviewers &     | >                                                                                                    | t 1 ▼<br>Drag                                                                                                    | Select •                                                                                                    | Author, A<br>(Corresponding Au<br>mc-author@kyorin.                                         | thor)<br>co.jp                                                                                                    | 1. Kyorinsha<br>3-46-10<br>Address2<br>Address3           |                |
| ditors<br>tep 5: Details &                               | >                                                                                                    |                                                                                                    |                                                                                                    |                                                                                             |                                                                                                    | Kita-ku, Tokyo, JF<br>2.                                  | 9 114-0024     |
| omments<br>tep 6: File Upload                            | >                                                                                                    |                                                                                                    |                                                                                                    |                                                                                             |                                                                                                    | JP                                                        |                |
| tep 7: Review & Submit                                   | >                                                                                                    | C Update Author C                                                                                                    | order                                                                                                    |                                                                                             |                                                                                                    |                                                           |                |
|                                                          |                                                                                                    | Add Author                                                                                                    |                                                                                                    |                                                                                             |                                                                                                    |                                                           |                |
|                                                          | •                                                                                                    | Find using Author's e<br>AuthorsEmail@exan                                                                                                    | mail address                                                                                                    | Q                                                                                           | Search                                                                                                    |                                                           |                |
|                                                          |                                                                                                    | Previous Step                                                                                                    |                                                                                                    |                                                                                             |                                                                                                    | Save                                                      | e & Continue 🕽 |
| A No co-a                                                | author fo                                                                                                    | ound. Please sear                                                                                                    | ch again usi                                                                                                    | ng another e-ma                                                                             | iil address or                                                                                                    | create a new c                                            | o-author.      |
| ▲ No co-a<br>検索で該当な<br>create a ne<br>入力後、「A             | author fo<br>よしとお<br>ew co-<br>Add Cre                                                                                                    | ound. Please sear<br>こった場合は、A<br>cauthor リンク<br>eated Author                                                                                     | ch again usin<br>Add Author<br>な押し必須<br>・」ボタンを                                                                          | ng another e-ma<br>の下にメッセ・<br>〔入力欄に共著<br>押し、共著者?                                            | ill address of<br>ージが表示さ<br>者の情報をプ<br>を登録します                                                                                                    | create a new c<br>されますので、<br>入力します。<br>す。                 | o-author.      |
| A No co-a<br>検索で該当な<br>create a ne<br>入力後、「A             | author fo<br>こしとお<br>ew co-<br>Add Cre                                                                                                    | ound. Please sear                                                                                                    | ch again usin<br>Add Author<br>を押し必須<br>・」 ボタンを                                                                         | ng another e-ma<br>の下にメッセ・<br>入力欄に共著<br>押し、共著者?                                             | ill address of<br>ージが表示さ<br>者の情報を2<br>を登録します                                                                                                    | create a new c<br>されますので、<br>入力します。<br>す。                 | o-author.      |
| A No co-a<br>検索で該当た<br>create a ne<br>入力後、「A<br>」<br>Dr  | author fo<br>コレとお<br>ew co-<br>Add Cro<br>orbit<br>ag 1                                                                                                    | ound. Please sear<br>なった場合は、A<br>cauthor リング<br>eated Author<br>ER ACTIONS<br>・ Select 、                                                         | ch again usin<br>Add Author<br>を押し必須<br>・」ボタンを<br>AUTHOR<br>Author, A<br>(Corresponding<br>mc-author@kyd                | ng another e-ma<br>の下にメッセ-<br>取力欄に共著<br>押し、共著者<br>#<br><i>Author</i> )<br>prin.co.jp        | il address of<br>ージが表示で<br>者の情報をご<br>を登録します<br>た登録します<br>いSTITUTION<br>1. Kyorinsha<br>3-46-10<br>Address2<br>Address3<br>Kita-ku, Tokyo, 、<br>2.<br>JP                                                       | create a new co<br>たれますので、<br>入力します。<br>た。                | o-author.      |
| A No co-a<br>検索で該当た<br>create a ne<br>入力後、「A<br>」<br>Dra | author fo<br>Contractions<br>Add Cross<br>Add Cross<br>Add Cro | Pund. Please sear<br>なった場合は、A<br>vauthor リング<br>eated Author<br>ER ACTIONS<br>・ Select ・<br>Select ・<br>Edit<br>Assign as Corre<br>Remove Author | ch again usin<br>Add Author<br>を押し必須<br>う」ボタンを<br>AUTHOR<br>Author, A<br>(Corresponding<br>mc-author@kyo<br>Reviewer, A | ng another e-ma<br>の下にメッセ-<br>え力欄に共著<br>押し、共著者<br>押し、共著者<br>( <i>Author</i> )<br>prin.co.jp | ill address of<br>ージが表示で<br>者の情報をご<br>を登録します<br>INSTITUTION<br>1. Kyorinsha<br>3-46-10<br>Address3<br>Kita-ku, Tokyo, 、<br>2.<br>JP<br>1. Kyorinsha Co<br>Department<br>3-46-10, Nishiga<br>Kita-ku, Tokyo, 、 | create a new co<br>たれますので、<br>入力します。<br>り。<br>リP 114-0024 | o-author.      |

| Submission                                                  |   | Cover Letter @ Edit                                                                          |                                            |
|-------------------------------------------------------------|---|----------------------------------------------------------------------------------------------|--------------------------------------------|
| <ul> <li>Step 1: Type, Title, &amp;<br/>Abstract</li> </ul> | > | Write Cover Letter                                                                           | カバーレターを直接入力する場合は ここに。                      |
| Step 2: Attributes                                          | > | Preview Ω Special Characters                                                                 | 0 OUT OF 32768 CHARACTERS                  |
| <ul> <li>Step 3: Authors &amp;<br/>Institutions</li> </ul>  | > |                                                                                              |                                            |
| <ul> <li>Step 4: Details &amp;<br/>Comments</li> </ul>      |   | Upload Cover Letter                                                                          | カバーレターを添付入力する場合は                           |
| Step 6: Review & Submit                                     | > | 1. Select File                                                                               | ここから。                                      |
|                                                             |   |                                                                                              |                                            |
|                                                             |   | Manuscript Information                                                                       |                                            |
|                                                             |   | Number of Figures:                                                                           |                                            |
|                                                             |   | Number of Color Figures:                                                                     |                                            |
|                                                             |   | Number of Tables:                                                                            |                                            |
|                                                             |   | Number of Words:                                                                             |                                            |
|                                                             |   | Has this manuscript been submitted previously?                                               |                                            |
|                                                             |   | Ves                                                                                          |                                            |
|                                                             |   | No                                                                                           |                                            |
|                                                             |   | If yes, what is the manuscript ID of the previous submission?                                |                                            |
|                                                             |   |                                                                                              |                                            |
|                                                             |   | Are you willing to pay the journal's fee for color reproduction?                             | 各設問に対し回答します。                               |
|                                                             |   | ● N/A                                                                                        |                                            |
|                                                             |   |                                                                                              |                                            |
|                                                             |   | Confirm the following:                                                                       |                                            |
|                                                             |   | Confirm that the manuscript has been submitted solely to this journal an elsewhere.          | d is not published, in press, or submitted |
|                                                             |   | Confirm that all the research meets the ethical guidelines, including adhe<br>study country. | erence to the legal requirements of the    |
|                                                             |   | Do you have any conflict of interest?                                                        |                                            |
|                                                             |   | Yes                                                                                          |                                            |
|                                                             |   | No No                                                                                        |                                            |
|                                                             |   | If yes, please state:                                                                        |                                            |
|                                                             |   |                                                                                              |                                            |
|                                                             |   |                                                                                              |                                            |
|                                                             |   |                                                                                              |                                            |
|                                                             |   |                                                                                              |                                            |
|                                                             |   |                                                                                              |                                            |
|                                                             |   |                                                                                              |                                            |

Previous Step

Save Save & Continue >

#### Step 5: File Upload (ファイルアップロード) 10

| Submission                                                  | Step 5: File                                                                                         | e Upload                                                                                                    |  |  |  |  |  |
|-------------------------------------------------------------|----------------------------------------------------------------------------------------------------|----------------------------------------------------------------------------------------------------|--|--|--|--|--|
| <ul> <li>Step 1: Type, Title, &amp;<br/>Abstract</li> </ul> | Upload as many files as ne<br>into a single PDF document                                             | Upload as many files as needed for your manuscript in groups of three or fewer. These files will be com into a single PDF document for the peer review process. If you are submitting a revision, please include                                                                                                    |  |  |  |  |  |
| <ul> <li>Step 2: Attributes</li> </ul>                      | the latest set of files. If you revised file. To designate                                           | the latest set of files. If you have updated a file, please delete the original version and upload the revised file. To designate the order in which your files appear, use the dropdowns in the "order" colubelow. View your uploaded files by clicking on HTML or PDF. When you are finished, click "Save and Continue." Read More |  |  |  |  |  |
| <ul> <li>Step 3: Authors &amp;<br/>Institutions</li> </ul>  | below. View your uploaded<br>Continue." Read More                                                    |                                                                                                    |  |  |  |  |  |
| <ul> <li>Step 4: Details &amp;<br/>Comments</li> </ul>      | <pre>* = Required Fields &gt;</pre>                                                                  |                                                                                                    |  |  |  |  |  |
| Step 6: Review & Submit                                     | > Files @ Edit                                                                                       |                                                                                                    |  |  |  |  |  |
|                                                             |                                                                                                    | 0.00 OUT OF 58.5                                                                                                    |  |  |  |  |  |
|                                                             | ORDER ACTIONS                                                                                        | FILE ^ FILE DESIGNATION UPLOAD DATE UPLOADED BY                                                                                                    |  |  |  |  |  |
|                                                             | No files uploaded                                                                                    |                                                                                                    |  |  |  |  |  |
|                                                             |                                                                                                    |                                                                                                    |  |  |  |  |  |
|                                                             | C Update Order                                                                                       |                                                                                                    |  |  |  |  |  |
|                                                             | C Update Order                                                                                       |                                                                                                    |  |  |  |  |  |
|                                                             | C Update Order                                                                                       |                                                                                                    |  |  |  |  |  |
|                                                             | C Update Order<br>File Upload @ Edit<br>SELECTION                                                    | FILE DESIGNATION                                                                                                    |  |  |  |  |  |
|                                                             | C Update Order<br>File Upload  Edit<br>SELECTION<br>Select File 1                                    | FILE DESIGNATION<br>Choose File Designation                                                                                                    |  |  |  |  |  |
|                                                             | C Update Order<br>File Upload O Edit<br>SELECTION<br>Select File 1                                   | FILE DESIGNATION<br>Choose File Designation<br>Choose File Designation                                                                                                    |  |  |  |  |  |
|                                                             | C Update Order<br>File Upload O Edit<br>SELECTION<br>Select File 1<br>Select File 2<br>Select File 3 | FILE DESIGNATION         Choose File Designation         Choose File Designation         Choose File Designation         Choose File Designation                                                                                                    |  |  |  |  |  |
|                                                             | C Update Order<br>File Upload O Edit<br>SELECTION<br>Select File 1<br>Select File 2<br>Select File 3 | FILE DESIGNATION         Choose File Designation         Choose File Designation         Choose File Designation                                                                                                    |  |  |  |  |  |
|                                                             | C Update Order<br>File Upload  Edit<br>SELECTION<br>Select File 1<br>Select File 2<br>Select File 3  | FILE DESIGNATION         Choose File Designation         Choose File Designation         Choose File Designation         Choose File Designation                                                                                                    |  |  |  |  |  |
|                                                             | C Update Order<br>File Upload @ Edit<br>SELECTION<br>Select File 1<br>Select File 2<br>Select File 3 | FILE DESIGNATION         Choose File Designation         Choose File Designation         Choose File Designation         Choose File Designation         Logo Selected File                                                                                                    |  |  |  |  |  |

- 「Select File」ボタンでファイルを指定し、そのファイルの内容を右のプルダウンリストから指定します。 「Upload Selected Files」ボタンを押すとファイルがアップロードされます。
- 一度にアップロードできるファイル数は3つまでです。4つ以上ファイルがある場合は、回数を分けてアップ • ロードします。3ファイルのアップロード処理が完了しますとFile Upload欄が空になりますので、処理完了 \_\_\_\_\_\_ 後にファイルを追加してください。

#### Main Document (本文)

アップロードするファイルには、画面で登録したタイトル、要旨、共著者、キーワード等も含めてください。

#### **Figure、Table**(図、表)

• 本文とは別のファイルでアップロードします。

#### ※アップロード可能なファイルフォーマット

• DOC (X) 、XLS (X) 、PPT (X) 、JPG、TIFF、GIF、AI、EPS、PSD

※ファイル名は半角英数字で入力し、必ず拡張子を付けてください。(拡張子がない場合、PDFが作成され ません。)

11

Step 6: Review & Submit(確認・投稿)

| これる                                                        | たで登録した内容を確認します。                                                                                                    |
|------------------------------------------------------------|----------------------------------------------------------------------------------------------------|
| Submission                                                 | Step 6: Review & Submit                                                                                                    |
| Step 1: Type, Title, & Abstract                            | Review the information below for correctness and make changes as needed. After reviewing the manuscript proofs at the foot of this page, you MUST CLICK 'SUBMIT' to complete your submission. |
| Step 2: Attributes                                         | > * = Required Fields                                                                                                    |
| <ul> <li>Step 3: Authors &amp;<br/>Institutions</li> </ul> | > Varify Chan Information                                                                                                    |
| <ul> <li>Step 4: Details &amp;<br/>Comments</li> </ul>     | verify Step information                                                                                                    |
| Step 6: Review & Submit                                    | Step 1: Type, Title, & Abstract ZE East                                                                                                    |
|                                                            | VIELD RESPONSE                                                                                                    |
|                                                            | Wanuscript Type Original Article                                                                                                    |
|                                                            | Internet Tast                                                                                                    |
|                                                            |                                                                                                    |
|                                                            | Step 2: Attribute                                                                                                    |
|                                                            | 正しく登録されている箇所には、チェックマークが付き                                                                                                    |
|                                                            | ます。正しくない箇所には×が付きますので、そのStep<br>に戻って修正をします。                                                                                                    |
|                                                            | ✓ Step 3: Authors & Institutions                                                                                                    |
|                                                            | FIELD RESPONSE                                                                                                    |
|                                                            | Author 1 Author, A                                                                                                    |
|                                                            | me-author@kyorin.co.jp<br>Kvorinsha                                                                                                    |
|                                                            | , JP<br>Kita-ku, Tokyo, 114-0024, JP<br>, JP                                                                                                    |
|                                                            | Sten 4: Details & Comments                                                                                                    |
|                                                            | FIELD RESPONSE                                                                                                    |
|                                                            | Cover Letter                                                                                                    |
|                                                            | Manuscript Information                                                                                                    |
|                                                            | Number of Figures: Number of Color Figures:                                                                                                    |
|                                                            | Number of Tables:<br>Number of Words:                                                                                                    |
|                                                            | Has this manuscript been submitted previously?                                                                                                    |
|                                                            | Yes<br>No                                                                                                    |
|                                                            | If yes, what is the manuscript ID of the previous submission?                                                                                                    |
|                                                            | Are you willing to pay the journal's fee for color reproduction?                                                                                                    |
|                                                            | 160<br>17/A                                                                                                    |
|                                                            | Confirm the following:                                                                                                    |
|                                                            | Confirm that the manuscript has been submitted solely to this journal and is not published, in press, or submitted elsewhere.                                                                 |
|                                                            | Confirm that all the research meets the ethical guidelines, including adherence to the legal requirements of the study<br>country.                                                            |
|                                                            | Do you have any conflict of interest?                                                                                                    |
|                                                            | No.                                                                                                    |
| Fボタンを押<br>字化け等がな<br>ったら、画面                                 | <sup>3</sup> し、査読用ファイルを確認します。PDF画面では論文中に<br>いかを必ずご確認ください。すべての項目にチェックが<br>記最下部の「Submit」ボタンを押して投稿します。                                                                                           |
|                                                            |                                                                                                    |
|                                                            | * View Proof                                                                                                    |
|                                                            |                                                                                                    |
|                                                            | View the PDE to submit                                                                                                    |
|                                                            | View the PDF to submit                                                                                                    |
|                                                            | View HTML Proof View PDF Proof View MedLine Proof                                                                                                    |

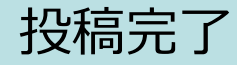

Submission 論文が提出されました。 Confirmation

Kyorinsha Demo Bへご投稿いただき、ありがとうございます。

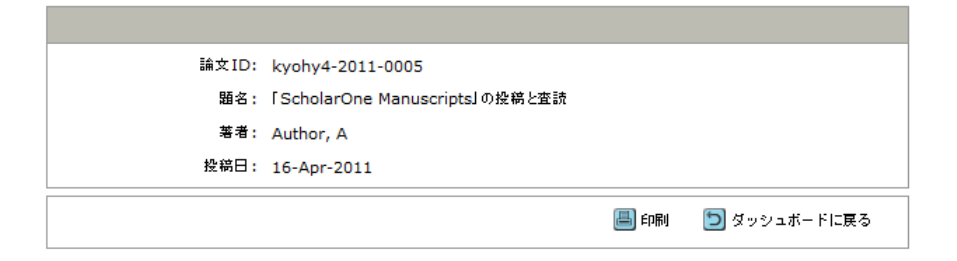

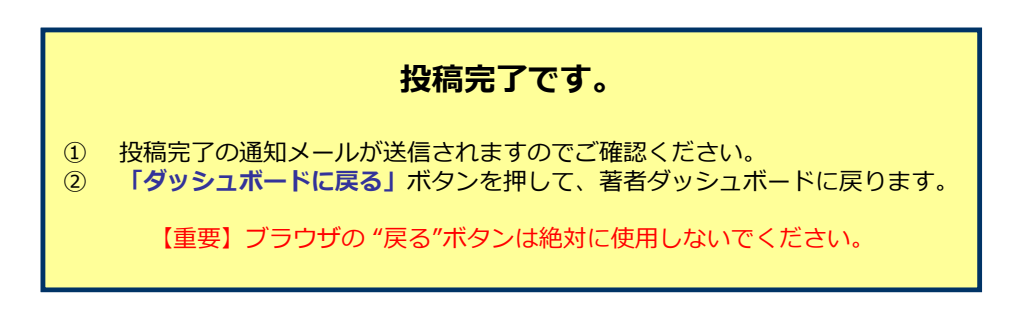

### 修正論文(Revised Manuscript)の作成

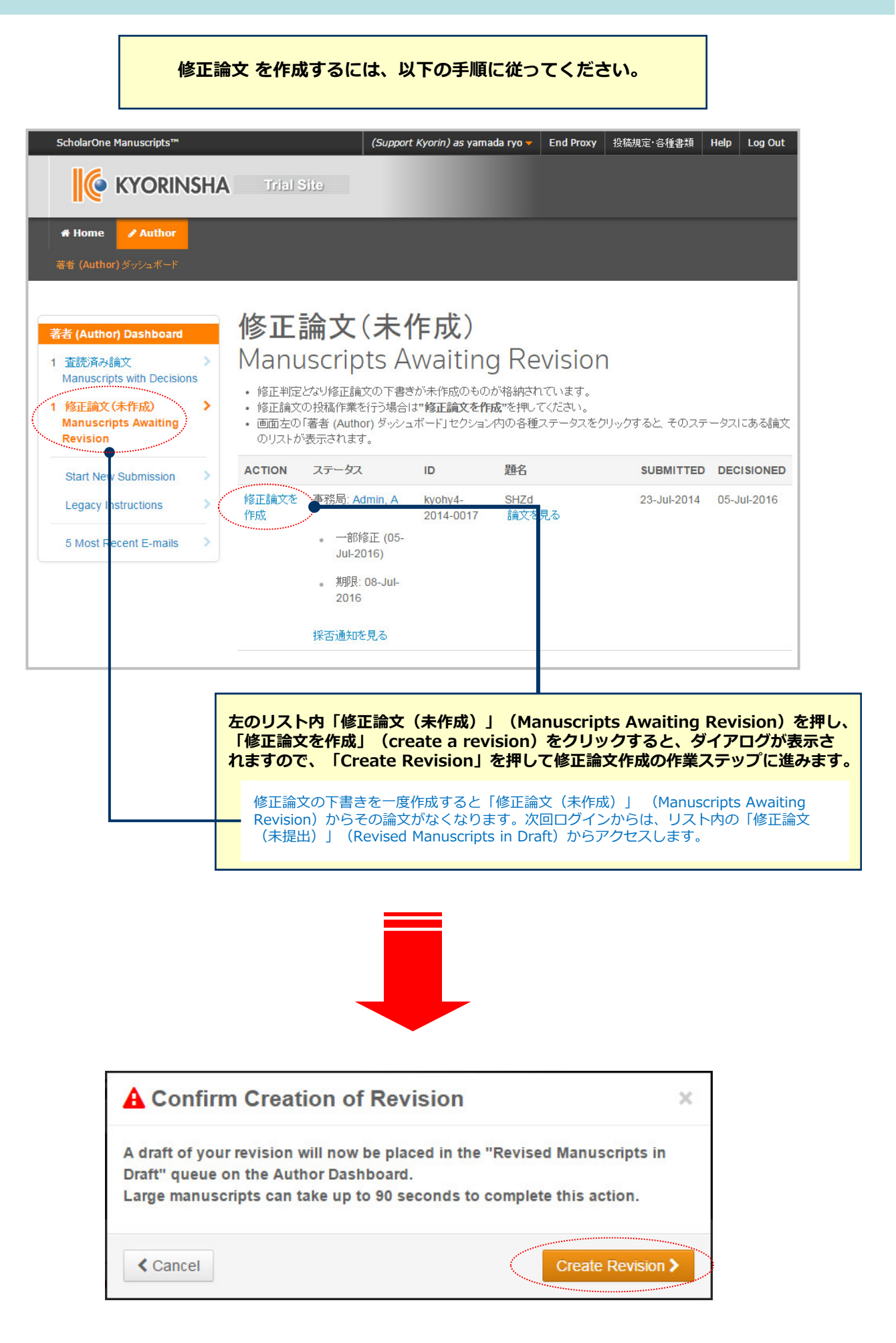

## 審査結果(査読コメント)への回答

#### Submission

| ✓ Step 1: View and<br>Respond to Decision<br>Letter |   |
|-----------------------------------------------------|---|
| ✓ Step 2: Type, Title, &<br>Abstract                | > |
| Step 3: Attributes                                  | > |
| ✓ Step 4: Authors &<br>Institutions                 | > |
| ✓ Step 5: Details &<br>Comments                     | > |
| Step 6: File Upload                                 | > |
| Step 7: Review & Submit                             | > |

### Step 1: View and Respond to Decision Letter

Respond to the reviewers' comments by entering text into the text boxes provided. Read More ...

```
* = Required Fields
```

#### Decision Letter

#### 22-Oct-2015

#### Dear Prof. Author:

Manuscript ID WRK4-2012-08-0003.R1 entitled "Effect of Non-Steroidal Anti-Inflammatory Drugs on Methotrexate Dosage" which you submitted to the Kyorinsha Demo A, has been reviewed. The comments of the reviewer(s) are included at the bottom of this letter.

The reviewer(s) have recommended publication, but also suggest some revisions to your manuscript. Therefore, I invite you to respond to the reviewer(s)' comments and revise your manuscript.

To revise your manuscript, log into http://mc.manuscriptcentral.com/kyo-demo-a and enter your Author Center, where you will find your manuscript title listed under "Manuscripts with Decisions." Under "Actions," click on "Create a Revision." Your manuscript number has been appended to denote a revision.

You will be unable to make revise your manuscript us highlight the changes to y Word or by using bold or o

#### 査読コメントへの著者回答

審査結果を確認の上、査読コメントに対する修正内容をPoint by Point で入力します。

(+) Expand

※この欄には修正原稿ファイルはアップロードしないでください。

#### Your Response @ Ed

Save Save & Continue Save & Continue Save &

### 変更箇所の修正

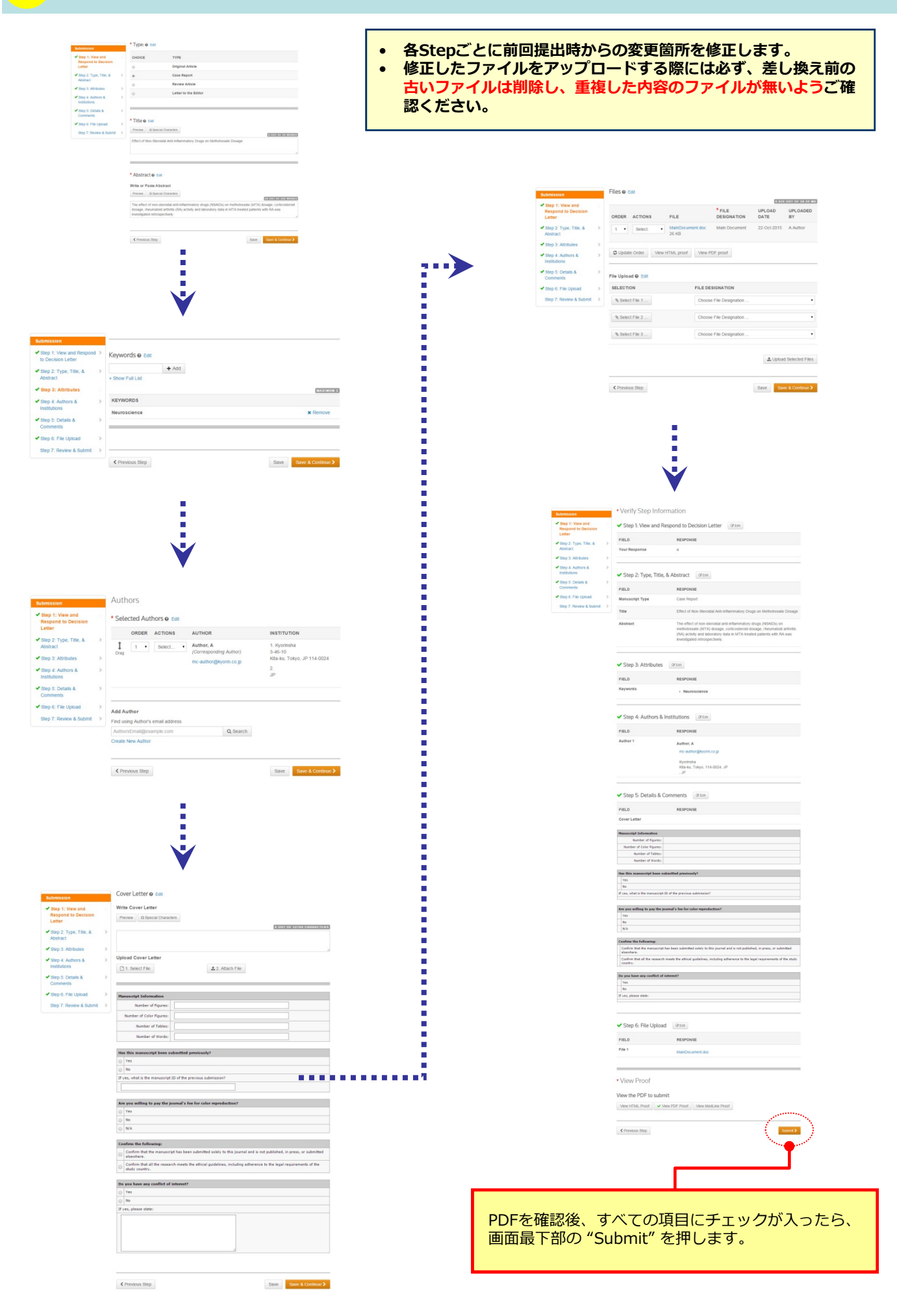

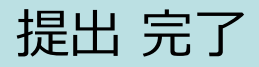

Submission 論文が提出されました。 Confirmation

修正論文をご提出いただきありがとうございます。

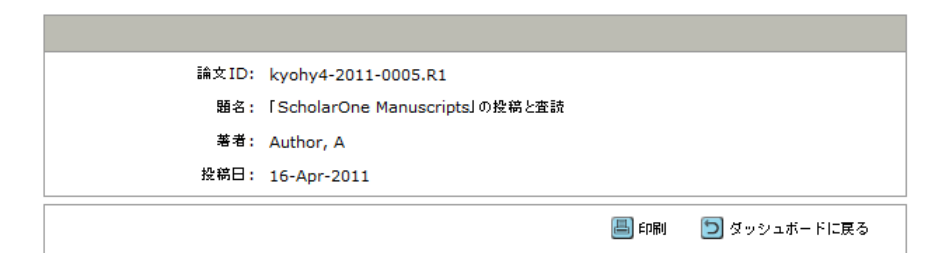

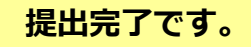

提出完了の通知メールが送信されますのでご確認ください。

【重要】 ブラウザの "戻る"ボタンは絶対に使用しないでください。